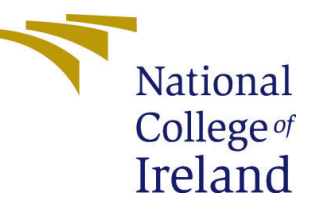

# Configuration Manual

Docker Conatiner Deployment in Diverse Network regions Programme Name

> Jayesh Chitnawis Student ID: 22244328

School of Computing National College of Ireland

Supervisor: Rashid Mijumbi

#### National College of Ireland Project Submission Sheet School of Computing

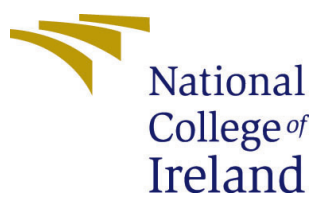

| Student Name:        | Jayesh Chitnawis                                       |
|----------------------|--------------------------------------------------------|
| Student ID:          | 22244328                                               |
| Programme:           | Programme Name                                         |
| Year:                | 2024                                                   |
| Module:              | Docker Conatiner Deployment in Diverse Network regions |
| Supervisor:          | Rashid Mijumbi                                         |
| Submission Due Date: | 16/09/2024                                             |
| Project Title:       | Configuration Manual                                   |
| Word Count:          | 1500                                                   |
| Page Count:          | 10                                                     |

I hereby certify that the information contained in this (my submission) is information pertaining to research I conducted for this project. All information other than my own contribution will be fully referenced and listed in the relevant bibliography section at the rear of the project.

<u>ALL</u> internet material must be referenced in the bibliography section. Students are required to use the Referencing Standard specified in the report template. To use other author's written or electronic work is illegal (plagiarism) and may result in disciplinary action.

| Signature: |                     |
|------------|---------------------|
|            | Jayesh Chitnawis    |
| Date:      | 16th September 2024 |

#### PLEASE READ THE FOLLOWING INSTRUCTIONS AND CHECKLIST:

 Attach a completed copy of this sheet to each project (including multiple copies).

 Attach a Moodle submission receipt of the online project submission, to

 each project (including multiple copies).

 You must ensure that you retain a HARD COPY of the project, both for

 your own reference and in case a project is lost or mislaid. It is not sufficient to keep

a copy on computer.

Assignments that are submitted to the Programme Coordinator office must be placed into the assignment box located outside the office.

| Office Use Only                  |  |  |  |  |
|----------------------------------|--|--|--|--|
| Signature:                       |  |  |  |  |
|                                  |  |  |  |  |
| Date:                            |  |  |  |  |
| Penalty Applied (if applicable): |  |  |  |  |

# Configuration Manual

Jayesh Chitnawis 22244328

Docker Conatiner Deployment in Diverse Network regions

### 1 Introduction

This configuration manual will describe the steps of implementing and deploying the database or docker application in the network infrastructure proposed in the research paper.

Here is the detailed information for developing such kind of network. This scalable environment for docker containerised applications and relational database service instances. This environment will spread over multiple regions which gives us special features called high availability and fault tolerance with also multiple availability zones (AZs). This procedure includes Virtual Private cloud hosting for containers and also for RDS.

This environment requires ideal up time and data consistency across multiple nodes with heterogeneous network locations and diverse networks. This setup was proven to manage complex workloads, maintaining high standards.

#### 1.1 Pre-requisites:

We confirm the following prerequisites are met:

- 1. AWS account: AWS Account with valid and appropriate super-user permissions to create and manage services. AWS CLI command line interface makes easier management of resources and IAM users.
- 2. Networking knowledge: understanding of networking and basic concepts. Routing and security groups. And familiar with AWS VPC controls for the creation of VPC with subnets and route tables.
- 3. Docker: docker installed on each Virtual machine (VM) and docker understanding to pull images and manage containers.
- 4. Text editor: to ensure and save YAML files on the local device.
- 5. Linux VM: we can create EC2 AWS Linux as well or else we can have our own Linux system.

# 2 Execution step to launch AWS EC2 Instance

### 2.1 AWS Management Console

**Step1**: open the AWS Management Console (Sign in using your AWS account credentials)

Step2: navigate to EC2 Dashboard

**Step3**: In the dashboard click "launch instance" It will redirect you "instance" wizard. **Step4**: Name your instance > select Amazon Machine Image > for current instance we go with "no key pair required"

**Step5**: for network settings we click on edit > select Subnet > for current instance we can go for subnet US-East-1a > in security group same as it.

Step6: now click on "Review and Launch"

**Step7**: After launching it should redirect to EC2 Dashboard and it goes for view instance on Dashboard, As it will come running after some time, so here instance will be ready to use.

**Step8**: once an instance is open, click on connect, and it will redirect to AWS CLI (Command line Interface).

|                                                                          | [Alt+S]                                                                                         | ि 🗘 🕜 🥝 N. Virginia ▼ jayeshc ▼                                                                                                    |
|--------------------------------------------------------------------------|-------------------------------------------------------------------------------------------------|----------------------------------------------------------------------------------------------------|
| EC2 > Instances > i-0faf7ccb6ddcc5340                                    |                                                                                                 | 0                                                                                                    |
| Instance summary for i-Ofaf7ccb6ddcc53<br>Updated less than a minute ago | 340 (Master4) Info                                                                              | Connect Instance state ▼ Actions ▼                                                                                                    |
| Instance ID<br><b>i</b> i-Ofaf7ccb6ddcc5340 (Master4)                    | Public IPv4 address           Public IPv4 address           Image: 18.212.30.106   open address | Private IPv4 addresses           International International Internatione Internatinterea International Internation              |
| IPv6 address<br>-                                                        | Instance state                                                                                  | Public IPv4 DNS  Carrier Compute-1.amazonaws.com  open address  Carrier Carrier Carrie |
| Hostname type<br>IP name: ip-172-31-87-104.ec2.internal                  | Private IP DNS name (IPv4 only) D ip-172-31-87-104.ec2.internal                                 |                                                                                                    |
| Answer private resource DNS name<br>–                                    | Instance type<br>t2.micro                                                                       | Elastic IP addresses<br>-                                                                                                    |
| Auto-assigned IP address 7 18.212.30.106 [Public IP]                     | VPC ID<br>┫ vpc-01b8180c545f66365 [2]                                                           | AWS Compute Optimizer finding  Opt-in to AWS Compute Optimizer for recommen dations.                                                                                                    |
|                                                                          | © 2024. Amazo                                                                                   | an Web Services. Inc. or its affiliates. Privacy. Terms. Cookie preferences                                                                                                    |

Figure 1: Master Node EC2

# 3 Docker installation on EC2 instances

Step1: Before installing Docker, you should update the package index. "sudo yum update -y" "sudo yum upgrade"

Step2: Installing docker To install Docker on Amazon Linux, you can use the following command:

"sudo yum install docker -y"

Step3: Install Docker Compose "sudo yum install docker-compose"

| -bash: \$`\8[200-sudo': command not found<br>[ec2-user@ip-172-31-38-79 >]\$ sudo yum insta<br>Last metadata expiration check: 0:05:38 ago<br>Dependencies resolved. | -<br>11 -y docker<br>on Wed Aug 7 14:16:55 2024.                                                 |                                                                                                    |                                                                                                    |                                                                                 |
|----------------------------------------------------------------------------------------------------|--------------------------------------------------------------------------------------------------|----------------------------------------------------------------------------------------------------|----------------------------------------------------------------------------------------------------|---------------------------------------------------------------------------------|
| Package                                                                                                    | Architecture                                                                                     | Version                                                                                                    | Repository                                                                                                    | Size                                                                            |
| Installing:<br>docker<br>Installing dependencies:<br>containerd<br>iptables-libs<br>iptables-ft<br>libogroup<br>libnetfilter_contrack<br>libnfeth<br>pigs<br>runc   | x86_64<br>x86_64<br>x86_64<br>x86_64<br>x86_64<br>x86_64<br>x86_64<br>x86_64<br>x86_64<br>x86_64 | 25.0.6-1.amzn2023.0.1<br>1.7.20-1.amzn2023.0.1<br>1.6.8-3.amzn2023.0.2<br>1.8.8-3.amzn2023.0.2<br>3.0-1.amzn2023.0.1<br>1.0.8-2.amzn2023.0.2<br>1.0.1-19.amzn2023.0.2<br>1.2.2-2.amzn2023.0.2<br>1.2.2-2.amzn2023.0.3<br>1.1.11-1.amzn2023.0.1 | ama zonlinux<br>ama zonlinux<br>ama zonlinux<br>ama zonlinux<br>ama zonlinux<br>ama zonlinux<br>ama zonlinux<br>ama zonlinux<br>ama zonlinux<br>ama zonlinux | 44 M<br>35 M<br>401 k<br>183 k<br>75 k<br>50 k<br>30 k<br>84 k<br>83 k<br>3.0 M |
| Transaction Summary                                                                                                    |                                                                                                  |                                                                                                    |                                                                                                    |                                                                                 |
| Install 10 Packages<br>Total download size: 84 M<br>Installed size: 317 M<br>Downloading Packages:<br>(1/10): iptables-libs-1.8.8-3.amzn2023.0.2.x                  | 96_64.rpm                                                                                        |                                                                                                    | 3.3 H£D/s   401                                                                                                    | kB 00:00                                                                        |

Figure 2: Docker installation on Master node

here show case for master node, As we are using push model, we need to perform same steps on Slave nodes as well.

As we perform Same operations on Slave, for we need to deploy 1 EC2 as Slave, this slave can created any other region as well and use of different subnet is also allowed as well.

#### 3.1 Pulling source code From GitHub

On master node and on Slave node we pull code from GitHub,

Docker file for Master and Slave is stored in GitHub repository. it also consist of one YAML file of Docker Compose, reason to use Docker Compose, as it will define and share multi-container applications. It have YAML file as it servers the purpose of defining the services with single command. If we do not use Docker Compose, then we would need to write many arguments in Docker.

#### 3.2 VxLAN and OVS Connection

As Master is on in another region or in another subnet and Slave is another as well so, to connect them we use VxLAN as tunnel for connection. OVS supports VxLAN and provides managing and routing of traffic packets between VM's

Perform Both the Steps in Master as well as Slave Node.

#### Add Bridge

For Master Node

Step1: ovs-vsctl add-br master-br

For Slave Node

Step2: ovs-vsctl add-br slave-br

**Internal Port Bridge** 

For Master node

**step3:** "sudo - ovs - vsctl - add - portmaster - brmaster - internal - -set - interfacemaster - internal - type = internal"

For Slave node

**Step4:** "sudoovs - vsctladd - portslave - br slave - internal - set - interfaceslave - internal - type = internal"

#### Creating Vxlan tunnel Through Private IP

For Master node

**step5:** sudoovs-vsctladd-portmaster-brmaster-vxlan-set interface master-vxlantype = vxlanoptions : remote<sub>i</sub>p = 172.31.20.180 options : key = 2000

for Slave node

**step6:** "sudoovs – vsctladd – portslave – brslave – vxlan – -setinter faceslave – vxlantype = vxlanoptions : remote<sub>i</sub>p = 172.31.89.207 options : key = 2000"

Now we Assigned them Static IP. Adding overlay IP

For Master node

step7: "sudo ifconfig master-internal 10.20.31.100/24 mtu 1450 up"

for Slave node

step8:"sudo ifconfig slave-internal 10.20.32.200/24 mtu 1450 up"

#### To Prove OVS architecture

step9:" sudo ovs-vsctl show"

|                                                  | • · · · · · · · · · · · · · · · · · · · |
|--------------------------------------------------|-----------------------------------------|
| ि ss                                             |                                         |
| wsql>                                            | · · · ·                                 |
| wygl> SHOW SLAVE STATUS\G                        | 9                                       |
|                                                  |                                         |
| Slave IO State: Waiting for master to send event |                                         |
| Master Host: 172.31.80.176                       |                                         |
| Master User: replicator                          |                                         |
| Master Port: 3307                                |                                         |
| Connect Retry: 60                                |                                         |
| Master Log File: mysql-bin.000004                |                                         |
| Read Master Log Pos: 154                         |                                         |
| Relay Log File: mysql-relay-bin.000005           |                                         |
| Relay Log Pos: 367                               |                                         |
| Relay Master Log File: mysql-bin.000004          |                                         |
| Slave IO Running: Yes                            |                                         |
| Slave SQL Running: Yes                           |                                         |
| Replicate Do DB:                                 |                                         |
| Replicate Ignore DB:                             |                                         |
| Replicate Do Table:                              |                                         |
| Replicate Ignore Table:                          |                                         |
| Replicate Wild Do Table:                         |                                         |
| Replicate Wild Ignore Table:                     |                                         |
| Last Errno: 0                                    |                                         |
| Last Error:                                      |                                         |
| Skip Counter: 0                                  |                                         |
| Exec Master Log Pos: 154                         |                                         |
| Relay Log Space: 787                             |                                         |
| Until Condition: None                            |                                         |
| Until Log File:                                  |                                         |
| Until Log Pos: 0                                 |                                         |

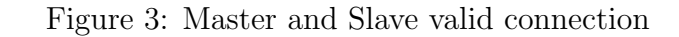

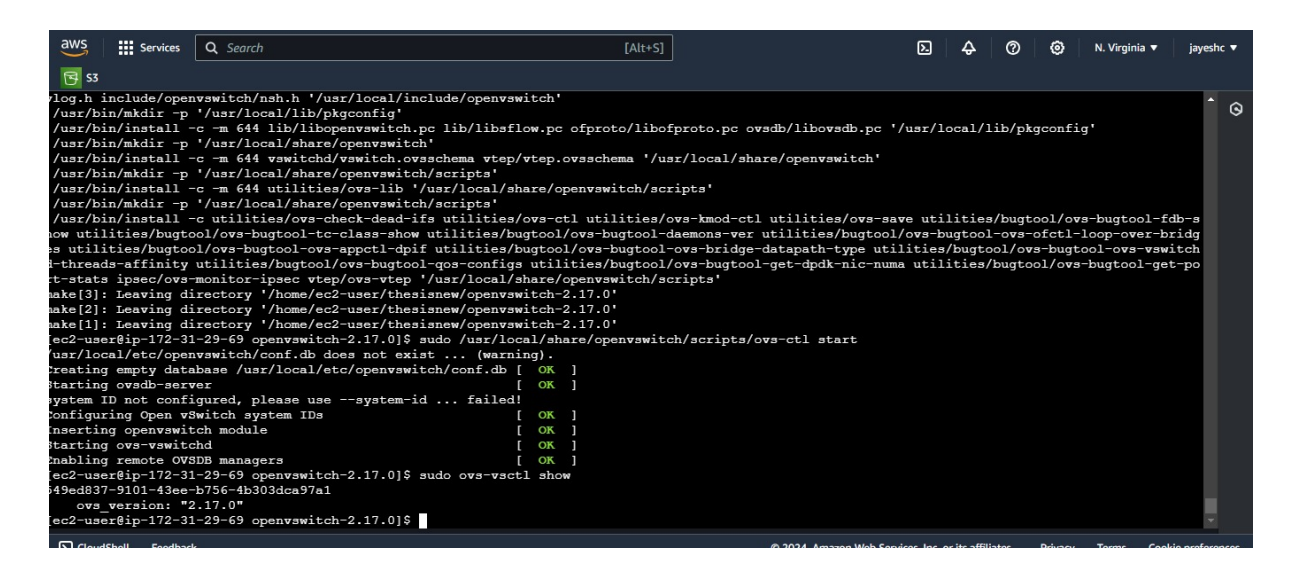

Figure 4: OVS installation

## 4 For Creation of NFV

For creation of NFV, virtualized network.

We create an EC2 instance for virtualized functions. And Navigate to Route tables. Here we use NFV instance IP on VxLAN master, so all packets route through NFV.

| aws Services Q Search | [Al:                      | t+S]     | D & 0 0    | N. Virginia 🔻 jayeshc 🔻 |
|-----------------------|---------------------------|----------|------------|-------------------------|
| <mark>단</mark> S3     |                           |          |            |                         |
| Destination           | Target                    | Status   | Propagated | © 1                     |
| 172.31.0.0/16         | local 🔻                   | ⊘ Active | No         |                         |
|                       | Q local X                 |          |            |                         |
| Q 10.30.30.0/32 X     | Network Interface         | ⊘ Active | No         | Remov                   |
|                       | Q eni-08147c326cb9c90e7 X |          |            | e                       |
| Q 10.20.31.0/24 X     | Network Interface         | ⊘ Active | No         | Remov                   |
|                       | Q eni-055b7b26cd5b24e5e X |          |            | e                       |
| Q 10.20.32.0/24 X     | Network Interface         | ⊘ Active | No         | Remov                   |
|                       | Q eni-0f9fe41a53e17629c X |          |            | e                       |
| Q 172.32.0.0/16 X     | Peering Connection        | ⊘ Active | No         | Remov                   |
|                       | Q pcx-061f8ad2699bf3ff5 X |          |            | e                       |
| Q 0.0.0/0 X           | Internet Gateway 🔻        |          | No         | Remov                   |
|                       | Q igw-05df4203f979c2ae3 X |          |            | e                       |

Figure 5: Routing Traffic to NFV

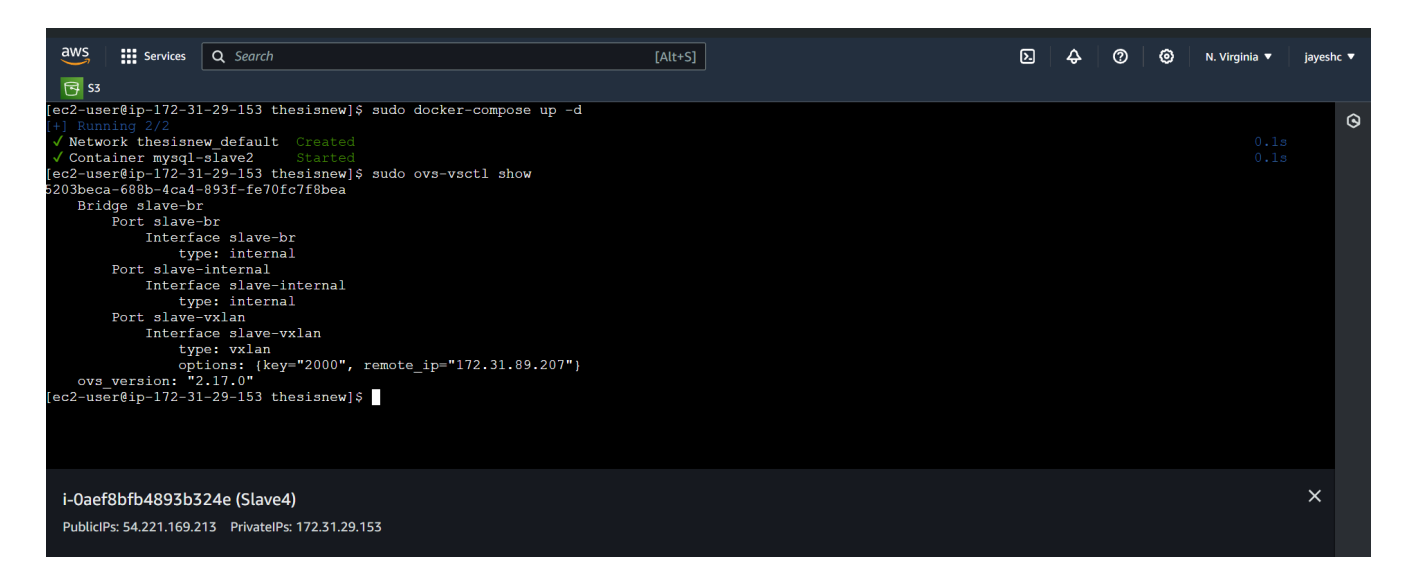

Figure 6: Connection at slave bridges

# 5 Deploying RDS Multi region and Availability Zone

```
docker exec -it mysql-slave2 mysql -uroot -prootpassword -e "
STOP SLAVE IO_THREAD FOR CHANNEL '';
CHANGE MASTER TO
    MASTER_HOST='10.20.31.100',
    MASTER_USER='replicator',
    MASTER_PASSWORD='passpass23',
    MASTER_PORT=3306,
    MASTER_LOG_FILE='mysql-bin.000001',
    MASTER_LOG_POS=154;
START SLAVE;"
```

Figure 7: Connection of RDS at Master Node

# 6 To check status of RDS database at Master node

-- Check Master status docker exec -it mysql-master2 mysql -uroot -prootpassword -e "SHOW MASTER STATUS\G"

Figure 8: Connection of RDS at Master Node

If we want to "*Ping*" and check connection, then we need to get Master node Internal IP. As here we ping Slave from Master Node. To check Master-Internal IP we use *ifconfig* command. And note down Master IP.

# 7 To check status of RDS database at Master node

We use *tcpdump* command for analyzing packet traffic.

# 8 Creating AWS VPC's with Multi region and Multi-AZ

This infrastructure aims to design robust and scalable RDS setup here will achieve Multi region and Multi-AZ.

master-internal: flags=4163<UP,BROADCAST,RUNNING,MULTICAST> mtu 1450 inet 10.20.31.100 netmask 255.255.255.0 broadcast 10.20.31.255 inet6 fe80::6498:1ff:feb2:2fe9 prefixlen 64 scopeid 0x20<link> ether 66:98:01:b2:2f:e9 txqueuelen 1000 (Ethernet) RX packets 0 bytes 0 (0.0 B) RX errors 0 dropped 10 overruns 0 frame 0 TX packets 0 bytes 0 (0.0 B) TX errors 0 dropped 0 overruns 0 carrier 0 collisions 0 vethd7297fc: flags=4163<UP,BROADCAST,RUNNING,MULTICAST> mtu 1500 inet6 fe80::b884:54ff:feae:bf09 prefixlen 64 scopeid 0x20<link> ether ba:84:54:ae:bf:09 txqueuelen 0 (Ethernet) RX packets 797 bytes 1842620 (1.7 MiB) RX errors 0 dropped 0 overruns 0 frame 0 TX packets 811 bytes 62587 (61.1 KiB) i-Ofaf7ccb6ddcc5340 (Master4) PublicIPs: 18.212.30.106 PrivateIPs: 172.31.87.104

Figure 9: Note Master-Internal IP

-- Check Master status docker exec -it mysql-master2 mysql -uroot -prootpassword -e "SHOW MASTER STATUS\G"

Figure 10: Connection of RDS at Master Node

| is 3         [cc2] user&ip-172-31-87-104 thesisnew]\$ docker-compose up -d         is mining 1/1         Container mysql_master2         Container mysql_master2         Started         (cc2] user&ip-172-31-87-104 thesisnew]\$ docker-compose up -d         (cotainer mysql_master2         Started         (cotainer mysql_master2         (cc2] user&ip-172-31-87-104 thesisnew]\$ docker-compose up -d         (cotainer mysql_master2         (cc2] user&ip-172-31-87-104 thesisnew]\$ audo topdump -i enX0 host 172.32.2.146         (cotainer mysql_master2         (cc2] user&ip-172-31-87-104         (cc2] user&ip-172-31-87-104.ec2.internal.mysql: Flags         (cc3)1166.734457       IP ip-172-31-87-104.ec2.internal.mysql: Flags         (cc3)1166.734457       IP ip-172-31-87-104.ec2.internal.mysql: Flags         (cc3)1166.74465       IP 172-31-87-104.ec2.internal.mysql: Flags         (cc3)1166.755409       IP ip-172-31-87-104.ec2.internal.mysql: Flags         (cc3)1166.755409       IP ip-172-31-87-104.ec2.internal.mysql: Flags         (cc3)1166.755409       IP ip-172-31-87-104.ec2.internal.mysql: Flags         (cc3)1166.755409       IP ip-172-31-87-104.ec2.internal.mysql: Flags         (cc3)1166.755409       IP ip-172-31-87-104.ec2.internal.mysql: Flags         (cc3)1166.755205       IP ip-172-31-87-104.ec2.                                                                                                    | aws 🔛 s         | ervices   | <b>Q</b> Search               |                                 | Alt+S]    |                          | D       | \$ (     | 0 0      | N. Virginia 🔻    | jayesho     | . • |
|----------------------------------------------------------------------------------------------------|-----------------|-----------|-------------------------------|---------------------------------|-----------|--------------------------|---------|----------|----------|------------------|-------------|-----|
| <pre>[ec2-user@ip-172-31-87-104 thesisnew]\$ docker-compose up -d<br/>[] Running 1/1</pre>                                                                                                    | 🔁 S3            |           |                               |                                 |           |                          |         |          |          |                  |             |     |
| <pre>(1) Funding 1/1<br/>/ Container mysql-master2 Started</pre>                                                                                                    | [ec2-user@ip-   | 172-31    | -87-104 thesisnew]\$ docker-c | mpose up -d                     |           |                          |         |          |          |                  | <b>^</b>    | 0   |
| <pre>0.05 0.05 0.05 0.05 0.05 0.05 0.05 0.05</pre>                                                                                                    | [+] Running 1   |           |                               |                                 |           |                          |         |          |          |                  |             | U   |
| <pre>[ac2-user8ip-172-31-87-104 thesisnew]\$ sudo tcpdump -i enX0 host 172.32.2.146<br/>dropped privs to tcpdump<br/>tcpdump: verbose output suppressed, use -v[v] for full protocol decode<br/>listening on enX0, link-type ENIOMB (Ethernet), snapshot length 262144 bytes<br/>008:31:06.734373 TP 172.32.2.146.43092 &gt; ip-172-31-87-104.ec2.internal.mysql: Flags [S], seq 725237878, win 62727, options [mss 1460, sackOK,TS val<br/>2631765633 ecc 0.nop,wscale 7], length 0<br/>008:31:06.73457 TP 19-172-31-87-104.ec2.internal.mysql &gt; 172.32.2.146.43092: Flags [S.], seq 3125548337, ack 725237879, win 65160, options [mss 1<br/>460, sackOK,TS val 4282369979 ecc 2631765683,nop,wscale 7], length 0<br/>08:31:06.744868 TP 172.32.2.146.43092 &gt; ip-172-31-87-104.ec2.internal.mysql: Flags [.], ack 1, win 491, options [nop,nop,TS val 2631765693 ecc 42<br/>82369979], length 0<br/>08:31:06.745059 JP ip-172-31-87-104.ec2.internal.mysql &gt; 172.32.2.146.43092: Flags [P.], seq 1:83, ack 1, win 510, options [nop,nop,TS val 2631765704 ecc 4<br/>282369970], length 0<br/>08:31:06.755405 JP ip-172-31-87-104.ec2.internal.mysql &gt; 172.32.2.146.43092: Flags [J], ack 83, win 491, options [nop,nop,TS val 2631765704 ecc 4<br/>282369990], length 0<br/>00:s1:16.755205 JP ip-172-31-87-104.ec2.internal.mysql &gt; 172.32.2.146.43092: Flags [F.], seq 83, ack 1, win 510, options [nop,nop,TS val 2631765704 ecc 4<br/>282369990], length 0<br/>00:s1:16.755205 JP ip-172-31-87-104.ec2.internal.mysql &gt; 172.32.2.146.43092: Flags [F.], seq 83, ack 1, win 510, options [nop,nop,TS val 42823800<br/>00 ecc 2631765704], length 0<br/>00:s1:16.05025 JP 172.32.2.146.43092 &gt; ip-172-31-87-104.ec2.internal.mysql: Flags [.], ack 84, win 491, options [nop,nop,TS val 2631775757 ecc 4<br/>282380900], length 0<br/>i-Ofa7/ccb6ddcc5340 (Master4)<br/>PublicPs: 18.212.30.106 PrivatePs: 172.31.87.104</pre>                                                                                                    | ✓ Container     | mysql-r   | naster2 Started               |                                 |           |                          |         |          |          |                  | .0s         |     |
| <pre>dropped privs to topdumg<br/>topdumg: verbose output suppressed, use -v[v] for full protocol decode<br/>listening on enX0, link-type EN10MB (Ethernet), snapshot length 262144 bytes<br/>08:31:06.73473 TI F12.32.2.146.43092 &gt; ip-172-31-87-104.ec2.internal.mysql: Flags [S], seq 725237878, win 62727, options [mss 1460,sackOK,TS val<br/>2631765683 ecr 0, nop,wscale 7], length 0<br/>08:31:06.734475 TI Fip-172-31-87-104.ec2.internal.mysql &gt; 172.32.2.146.43092: Flags [S.], seq 3125548337, ack 725237879, win 65160, options [mss 1<br/>460, sackOK,TS val 4282369979 ecr 26317656683, nop,wscale 7], length 0<br/>08:31:06.744868 IP 172.32.2.146.43092 &gt; ip-172-31-87-104.ec2.internal.mysql: Flags [.], ack 1, win 491, options [nop,nop,TS val 2631765693 ecr 42<br/>82369979], length 0<br/>08:31:06.745059 IP ip-172-31-87-104.ec2.internal.mysql &gt; 172.32.2.146.43092: Flags [P.], seq 1:83, ack 1, win 510, options [nop,nop,TS val 2631765704 ecr 4<br/>282369979], length 0<br/>08:31:06.755609 IP 172.32.2.146.43092 &gt; ip-172-31-87-104.ec2.internal.mysql: Flags [.], ack 83, win 491, options [nop,nop,TS val 2631765704 ecr 4<br/>282369990], length 0<br/>08:31:16.755225 IP ip-172-31-87-104.ec2.internal.mysql &gt; 172.32.2.146.43092: Flags [F.], seq 83, ack 1, win 510, options [nop,nop,TS val 2631765704 ecr 4<br/>282369990], length 0<br/>00 ecr 2631765704], length 0<br/>00 ecr 2631765704], l</pre> | [ec2-user@ip    | -172-31   | -87-104 thesisnew]\$ sudo tcp | lump -i enX0 host 172.32.2      | .146      |                          |         |          |          |                  |             |     |
| <pre>tcpctump: verboas output suppressed, use -v(v) for full protocol decode<br/>listening on enX0, link-type ENIOME (Ethernet), snapshot length 26214 bytes<br/>08:31:06.734473 IP 172.32.2.146.43092 &gt; ip-172-31-87-104.ec2.internal.mysql: Flags [S], seq 725237878, win 62727, options [mss 1460, sackOK, TS val<br/>2631765683 ecr 0, nop, wacale 7], length 0<br/>00:31:06.734457 IF ip-172-31-87-104.ec2.internal.mysql &gt; 172.32.2.146.43092: Flags [S.], seq 3125548337, ack 725237879, win 65160, options [mss 1<br/>460, sackOK, TS val 4282369979 ecr 2631765683, nop, wscale 7], length 0<br/>00:31:06.744668 IF 172.32.2.146.43092 &gt; ip-172-31-87-104.ec2.internal.mysql: Flags [.], ack 1, win 491, options [nop, nop, TS val 2631765693 ecr 42<br/>82369979], length 0<br/>00:31:06.754505 IF ip-172-31-87-104.ec2.internal.mysql &gt; 172.32.2.146.43092: Flags [P.], seq 1:83, ack 1, win 510, options [nop, nop, TS val 428236<br/>08:31:06.755409 IP 172.32.2.146.43092 &gt; ip-172-31-87-104.ec2.internal.mysql: Flags [.], ack 83, win 491, options [nop, nop, TS val 2631765704 ecr 4<br/>82369990], length 0<br/>08:31:06.755409 IP 172.32.2.146.43092 &gt; ip-172-31-87-104.ec2.internal.mysql: Flags [.], seq 83, ack 1, win 510, options [nop, nop, TS val 4282360<br/>08:31:16.755225 IF ip-172-31-87-104.ec2.internal.mysql &gt; 172.32.2.146.43092: Flags [F.], seq 83, ack 1, win 510, options [nop, nop, TS val 42823800<br/>00 ecr 2631765704], length 0<br/>08:31:16.080025 IP 172.32.2.146.43092 &gt; ip-172-31-87-104.ec2.internal.mysql: Flags [.], ack 84, win 491, options [nop, nop, TS val 42823800<br/>00 ecr 2631765704], length 0<br/>08:31:16.080025 IP 172.32.2.146.43092 &gt; ip-172-31-87-104.ec2.internal.mysql: Flags [.], ack 84, win 491, options [nop, nop, TS val 2631775757 ecr 4<br/>262380000], length 0<br/>08:31:16.808025 IP 172.32.2.146.43092 &gt; ip-172-31-87-104.ec2.internal.mysql: Flags [.], ack 84, win 491, options [nop, nop, TS val 2631775757 ecr 4<br/>262380000], length 0<br/>I-Ofa7/ccb6ddcc5340 (Master4)<br/>PublicPs: 18.212.30.106 PrivatePs: 172.31.87,104</pre>                                                                                                    | dropped prive   | to to     | pdump                         |                                 |           |                          |         |          |          |                  |             |     |
| <pre>Historing On BackS, Fink Oyse Enclosed (Encline(), Subprot Lengin (2014) Updates<br/>D0:31:06.734373 TF 172.32.2.146.43092 &gt; ip-172-31-87-104.ec2.internal.mysql: Flags [S], seq 725237878, win 62727, options [mss 1460, sackOK,TS val<br/>2631765633 ecc 0, nop, wscale 7], length 0<br/>00:31:06.734457 TF 19-772-31-87-104.ec2.internal.mysql &gt; 172.32.2.146.43092: Flags [S.], seq 3125548337, ack 725237879, win 65160, options [mss 1<br/>460, sackOK,TS val 4282369979 ecc 2631765683, nop, wscale 7], length 0<br/>00:31:06.744868 TF 172.32.2.146.43092 &gt; ip-172-31-87-104.ec2.internal.mysql: Flags [.], ack 1, win 491, options [nop, nop,TS val 2631765693 ecc 42<br/>82369979], length 0<br/>08:31:06.745059 IF ip-172-31-87-104.ec2.internal.mysql &gt; 172.32.2.146.43092: Flags [P.], seq 1:83, ack 1, win 510, options [nop, nop,TS val 2631765704 ecc 4<br/>282369970], length 0<br/>08:31:06.755405 IF 172.32.2.146.43092 &gt; ip-172-31-87-104.ec2.internal.mysql: Flags [.], ack 83, win 491, options [nop, nop,TS val 2631765704 ecc 4<br/>282369990], length 0<br/>00:s1:16.755205 IF ip-172-31-87-104.ec2.internal.mysql &gt; 172.32.2.146.43092: Flags [F.], seq 83, ack 1, win 510, options [nop, nop,TS val 2631765704 ecc 4<br/>282369990], length 0<br/>00:s1:16.855205 IF ip-172-31-87-104.ec2.internal.mysql &gt; 172.32.2.146.43092: Flags [F.], seq 83, ack 1, win 510, options [nop, nop,TS val 42823800<br/>00 ecc 2631765704], length 0<br/>00:s1:16.808025 IF 172.32.2.146.43092 &gt; ip-172-31-87-104.ec2.internal.mysql: Flags [.], ack 84, win 491, options [nop, nop,TS val 2631775757 ecc 4<br/>282380900], length 0<br/>08:s1:16.808025 IF 172.32.2.146.43092 &gt; ip-172-31-87-104.ec2.internal.mysql: Flags [.], ack 84, win 491, options [nop, nop,TS val 2631775757 ecc 4<br/>282380000], length 0<br/>i-Ofaf7ccb6ddcc5340 (Master4)<br/>PublicPs: 18.212.30.106 PrivatePs: 172.31.87.104</pre>                                                                                                    | listoning on    | onvo      | ink-tume EN10ME (Ethernot)    | nor full protocol decode        | to 7      |                          |         |          |          |                  |             |     |
| <pre>00.51100.7345517 IF 172.312.110.100.2 &gt; ip 172 51 07 1014021140140212; Flags [5], seq 72525010, win 62727, options [mss 1400, packok, 10 var<br/>2631765683 ecr 0, nop,wscale 7], length 0<br/>00:31:06.734457 IF ip-172-31-87-104.ec2.internal.mysql &gt; 172.32.2.146.43092; Flags [S.], seq 3125548337, ack 725237879, win 65160, options [mss 1<br/>460, packok, TS val 4282369979 ecr 26317656683, nop,wscale 7], length 0<br/>08:31:06.745058 IF ip-172-31-87-104.ec2.internal.mysql &gt; 172.32.2.146.43092; Flags [.], ack 1, win 491, options [nop,nop,TS val 2631765693 ecr 42<br/>08:31:06.745059 IF ip-172-31-87-104.ec2.internal.mysql &gt; 172.32.2.146.43092; Flags [P.], seq 1:83, ack 1, win 510, options [nop,nop,TS val 428236<br/>9990 ecr 2631765693], length 0<br/>08:31:06.745059 IF jp-172.32.2.146.43092 &gt; ip-172-31-87-104.ec2.internal.mysql: Flags [.], ack 83, win 491, options [nop,nop,TS val 2631765704 ecr 4<br/>282369990], length 0<br/>08:31:16.755225 IF ip-172-31-87-104.ec2.internal.mysql &gt; 172.32.2.146.43092: Flags [F.], seq 83, ack 1, win 510, options [nop,nop,TS val 2631765704 ecr 4<br/>282369990], length 0<br/>00 ecr 2631765704], length 0<br/>00 ecr 2631765704], length 0<br/>00 ecr 2631765704], length 0<br/>00 ecr 2631765704], length 0<br/>00:31:16.808025 IF 172.32.2.146.43092 &gt; ip-172-31-87-104.ec2.internal.mysql: Flags [.], ack 84, win 491, options [nop,nop,TS val 2631775757 ecr 4<br/>282380000], length 0<br/>08:31:16.808025 IF 172.32.2.146.43092 &gt; ip-172-31-87-104.ec2.internal.mysql: Flags [.], ack 84, win 491, options [nop,nop,TS val 2631775757 ecr 4<br/>282380000], length 0</pre>                                                                                                    | 09.21.06 724    | enxu, .   | 172 22 2 146 42092 > in=172-  | shapshot length 262144 by       | rl. Flagg | [8] and 725227979 win    | 60707   | ontiona  | [mag 1   | AGO anakor ma    | <b>w</b> n1 |     |
| <pre>Delivious (), inp. inp. inc. in (), ind. in (), ind. ind. in (), ind. ind. in (), ind. ind. ind. ind. ind. ind. ind. ind.</pre>                                                                                                    | 2631765683      | or 0 n    | 172.32.2.110.13032 > 10 172   | 1 07 104.ecz.internar.mys       | 41. LIAGS | [5], sed /2525/070, will | 02/2/,  | operons  | [11133]1 | 1400, Sackok, 15 | Val         |     |
| <pre>440, sackoK, TS val 4282369979 ecr 2631765683, nop, wscale 7], length 0 08:31:06.744868 IP 172.32.2.146.43092 &gt; ip-172-31-87-104.ec2.internal.mysql: Flags [.], ack 1, win 491, options [nop, nop, TS val 2631765693 ecr 42 08:31:06.745059 IP ip-172-31-87-104.ec2.internal.mysql &gt; 172.32.2.146.43092: Flags [P.], seq 1:83, ack 1, win 510, options [nop, nop, TS val 2631765704 ecr 4 0990 ecr 2631765693], length 0 00:31:06.755405 IP 172.32.2.146.43092 &gt; ip-172-31-87-104.ec2.internal.mysql: Flags [.], ack 83, win 491, options [nop, nop, TS val 2631765704 ecr 4 282369990], length 0 00:31:06.755405 IP ip-172-31-87-104.ec2.internal.mysql &gt; 172.32.2.146.43092: Flags [.], ack 83, win 491, options [nop, nop, TS val 2631765704 ecr 4 282369990], length 0 00:31:16.755225 IP ip-172-31-87-104.ec2.internal.mysql &gt; 172.32.2.146.43092: Flags [F.], seq 83, ack 1, win 510, options [nop, nop, TS val 2631765704 ecr 4 282369990], length 0 00 ecr 2631765704], length 0 00:31:16.655225 IP 172.32.2.146.43092 &gt; ip-172-31-87-104.ec2.internal.mysql: Flags [.], ack 84, win 491, options [nop, nop, TS val 2631775757 ecr 4 282380900], length 0 00:31:16.808025 IP 172.32.2.146.43092 &gt; ip-172-31-87-104.ec2.internal.mysql: Flags [.], ack 84, win 491, options [nop, nop, TS val 2631775757 ecr 4 282380000], length 0 00:31:16.75405 IP 172.32.2.146.43092 &gt; ip-172-31-87-104.ec2.internal.mysql: Flags [.], ack 84, win 491, options [nop, nop, TS val 2631775757 ecr 4 282380000], length 0 00:31:16.808025 IP 172.32.2.146.43092 &gt; ip-172-31-87-104.ec2.internal.mysql: Flags [.], ack 84, win 491, options [nop, nop, TS val 2631775757 ecr 4 0 I-Ofaf7ccb6ddcc5340 (Master4) PublicPs: 18.212.30.106 PrivatePs: 172.31.87.104</pre>                                                                                                    | 08:31:06.7344   | 57 IP :   | ip-172-31-87-104.ec2.interna  | $mvs\sigmal > 172.32.2.146.430$ | 92: Flags | [S.]. seg 3125548337. ac | k 72523 | 7879. w  | in 6516  | 0. options [m    | ss 1        |     |
| 08:31:06.744868 IP 172.32.2.146.43092 > ip-172-31-87-104.ec2.internal.mysql: Flags [.], ack 1, win 491, options [nop,nop,TS val 2631765693 ecr 42<br>82369979], length 0<br>008:31:06.745059 IF ip-172-31-87-104.ec2.internal.mysql > 172.32.2.146.43092: Flags [P.], seq 1:83, ack 1, win 510, options [nop,nop,TS val 428236<br>9990 ecr 2631765693], length 82<br>08:31:06.755409 IP 172.32.2.146.43092 > ip-172-31-87-104.ec2.internal.mysql: Flags [.], ack 83, win 491, options [nop,nop,TS val 2631765704 ecr 4<br>282369990], length 0<br>08:31:16.755225 IP ip-172-31-87-104.ec2.internal.mysql > 172.32.2.146.43092: Flags [F.], seq 83, ack 1, win 510, options [nop,nop,TS val 2631765704 ecr 4<br>282369990], length 0<br>00 ecr 2631765704], length 0<br>00 ecr 2631765704], length 0<br>00 ecr 2631765704], length 0<br>08:31:16.808025 IF 172.32.2.146.43092 > ip-172-31-87-104.ec2.internal.mysql: Flags [.], ack 84, win 491, options [nop,nop,TS val 2631775757 ecr 4<br>282360000], length 0<br>08:31:16.808025 IF 172.32.2.146.43092 > ip-172-31-87-104.ec2.internal.mysql: Flags [.], ack 84, win 491, options [nop,nop,TS val 2631775757 ecr 4<br>100 ecr 2631765704], length 0<br>08:31:16.808025 IF 172.32.2.146.43092 > ip-172-31-87-104.ec2.internal.mysql: Flags [.], ack 84, win 491, options [nop,nop,TS val 2631775757 ecr 4<br>282380000], length 0<br>0<br>100 ecr 2631765704[], length 0<br>0<br>100 ecr 2631765704[], length 0<br>0<br>100 ecr 2631765704], length 0<br>0<br>100 ecr 2631765704[], length 0<br>0<br>100 ecr 2631765704[], length 0<br>0<br>100 ecr 2631765704[], length 0<br>100 ecr 2631765704[], length 0<br>100 ecr                                             | 460, sackOK, TS | val 4     | 282369979 ecr 2631765683, nop | wscale 7], length 0             |           |                          |         |          |          |                  |             |     |
| B2369979], length 0         08:31:06.745053 JP ip-172-31-87-104.ec2.internal.mysql > 172.32.2.146.43092: Flags [P.], seq 1:83, ack 1, win 510, options [nop,nop,TS val 428236         08:31:06.755409 JP 172.32.2.146.43092 > ip-172-31-87-104.ec2.internal.mysql: Flags [.], ack 83, win 491, options [nop,nop,TS val 2631765704 ecr 4         08:31:06.755409 JP 172.32.2.146.43092 > ip-172-31-87-104.ec2.internal.mysql: Flags [.], ack 83, win 491, options [nop,nop,TS val 2631765704 ecr 4         08:31:06.755409 JP 172.32.2.146.43092 > ip-172-31-87-104.ec2.internal.mysql: Flags [.], ack 83, win 491, options [nop,nop,TS val 2631765704 ecr 4         08:31:16.080805 JP ip 172-32.2.146.43092 > ip-172-31-87-104.ec2.internal.mysql: Flags [.], ack 84, win 510, options [nop,nop,TS val 42823800         00 ecr 2631765704], length 0         00:31:16.080805 JP 172.32.2.146.43092 > ip-172-31-87-104.ec2.internal.mysql: Flags [.], ack 84, win 491, options [nop,nop,TS val 2631775757 ecr 4         282380000], length 0         08:31:16.608025 JP 172.32.2.146.43092 > ip-172-31-87-104.ec2.internal.mysql: Flags [.], ack 84, win 491, options [nop,nop,TS val 2631775757 ecr 4         282380000], length 0         08:31:16.608025 JP 172.32.2.146.43092 > ip-172-31-87-104.ec2.internal.mysql: Flags [.], ack 84, win 491, options [nop,nop,TS val 2631775757 ecr 4         100         PublicIPs; 18.212.30.106       PrivateIPs; 172.31.87,104                                                                                                    | 08:31:06.7448   | 868 IP 3  | 172.32.2.146.43092 > ip-172-  | 1-87-104.ec2.internal.mys       | ql: Flags | [.], ack 1, win 491, opt | ions [n | op, nop, | rs val   | 2631765693 ec    | r 42        |     |
| <pre>08:31:06.745059 IP ip-172-31-87-104.ec2.internal.mysql &gt; 172.32.2.146.43092: Flags [F.], seq 1:83, ack 1, win 510, options [nop,nop,TS val 428236 9990 ecr 26317655693], length 82 00:31:06.755405 IP 172.32.2.146.43092 &gt; ip-172-31-87-104.ec2.internal.mysql: Flags [.], ack 83, win 491, options [nop,nop,TS val 2631765704 ecr 4 282369990], length 0 00 ecr 2631765704], length 0 00:31:16.755205 IP 172.32.2.146.43092 &gt; ip-172-31-87-104.ec2.internal.mysql: Flags [F.], seq 83, ack 1, win 510, options [nop,nop,TS val 42823800 00 ecr 2631765704], length 0 00:31:16.808025 IP 172.32.2.146.43092 &gt; ip-172-31-87-104.ec2.internal.mysql: Flags [.], ack 84, win 491, options [nop,nop,TS val 2631775757 ecr 4 222380000], length 0 i-Ofaf7ccb6ddcc5340 (Master4) PublicIPs: 18.212.30.106 PrivateIPs: 172.31.87.104</pre>                                                                                                    | 82369979], 10   | ength 0   |                               |                                 |           |                          |         |          |          |                  |             |     |
| <pre>9990 erz 2631765693], length 82<br/>008:31:06.755409 IF 172.32.2.146.43092 &gt; ip-172-31-87-104.ec2.internal.mysql: Flags [.], ack 83, win 491, options [nop,nop,TS val 2631765704] ecr 4<br/>282369990], length 0<br/>08:31:16.755225 IF ip-172-31-87-104.ec2.internal.mysql &gt; 172.32.2.146.43092: Flags [F.], seq 83, ack 1, win 510, options [nop,nop,TS val 42823800<br/>00 ecr 2631765704], length 0<br/>00:31:16.808025 IF 172.32.2.146.43092 &gt; ip-172-31-87-104.ec2.internal.mysql: Flags [.], ack 84, win 491, options [nop,nop,TS val 2631775757 ecr 4<br/>282380000], length 0<br/>i-Ofaf7ccb6ddcc5340 (Master4)<br/>PublicPs: 18.212.30.106 PrivatePs: 172.31.87.104</pre>                                                                                                    | 08:31:06.7450   | )59 IP :  | ip-172-31-87-104.ec2.interna  | .mysql > 172.32.2.146.430       | 92: Flags | [P.], seq 1:83, ack 1, w | in 510, | option   | s [nop,  | nop, TS val 42   | 8236        |     |
| 08:31:06.755409 IP 172.32.2.146.43092 > ip-172-31-87-104.ec2.internal.mysql: Flags [.], ack 83, win 491, options [nop,nop,TS val 2631765704 ecr 4<br>282369990], length 0<br>00:31:16.755225 IP ip-172-31-87-104.ec2.internal.mysql > 172.32.2.146.43092: Flags [F.], seq 83, ack 1, win 510, options [nop,nop,TS val 42823800<br>00 ecr 2631765704], length 0<br>00:31:16.808025 IP 172.32.2.146.43092 > ip-172-31-87-104.ec2.internal.mysql: Flags [.], ack 84, win 491, options [nop,nop,TS val 2631775757 ecr 4<br>282380000], length 0<br>00:31:16.808025 IP 172.32.2.146.43092 > ip-172-31-87-104.ec2.internal.mysql: Flags [.], ack 84, win 491, options [nop,nop,TS val 2631775757 ecr 4<br>282380000], length 0<br>0-10faf7ccb6ddcc5340 (Master4)<br>PublicIPs: 18.212.30.106 PrivateIPs: 172.31.87.104                                                                                                    | 9990 ecr 2631   | 765693    | ], length 82                  |                                 |           |                          |         |          |          |                  |             |     |
| 2823693901, length 0<br>00:31:16.75225 IF jp-172-31-87-104.ec2.internal.mysql > 172.32.2.146.43092: Flags [F.], seq 83, ack 1, win 510, options [nop,nop,TS val 42823800<br>00 ecr 2631765704], length 0<br>08:31:16.808025 IF 172.32.2.146.43092 > ip-172-31-87-104.ec2.internal.mysql: Flags [.], ack 84, win 491, options [nop,nop,TS val 2631775757 ecr 4<br>222380000], length 0<br>i-Ofaf7ccb6ddcc5340 (Master4)<br>PublicIPs: 18.212.30.106 PrivateIPs: 172.31.87.104                                                                                                    | 08:31:06.755    | 109 IP 3  | 172.32.2.146.43092 > ip-172-  | 1-87-104.ec2.internal.mys       | ql: Flags | [.], ack 83, win 491, op | tions [ | nop, nop | TS val   | 2631765704 e     | cr 4        |     |
| 08:31:16.755225 IF ip-172-31-87-104.ec2.internal.mysql > 172.32.2.146.43092: Flags [F.], seq 83, ack 1, win 510, options [nop,nop,TS val 42823800<br>00 ecr 2631765704], length 0<br>08:31:16.808025 IF 172.32.2.146.43092 > ip-172-31-87-104.ec2.internal.mysql: Flags [.], ack 84, win 491, options [nop,nop,TS val 2631775757 ecr 4<br>282380000], length 0<br>i-Ofaf7ccb6ddcc5340 (Master4)<br>PublicIPs: 18.212.30.106 PrivateIPs: 172.31.87.104                                                                                                    | 282369990], 1   | length (  | 0                             |                                 |           |                          |         |          |          |                  |             |     |
| 00 ecr 2637/65704], length 0<br>06:31:16.808025 IP 172.32.2.146.43092 > ip-172-31-87-104.ec2.internal.mysql: Flags [.], ack 84, win 491, options [nop,nop,TS val 2631775757 ecr 4<br>282380000], length 0<br>i-Ofaf7ccb6ddcc5340 (Master4)<br>PublicIPs: 18.212.30.106 PrivateIPs: 172.31.87.104                                                                                                    | 08:31:16.7552   | 225 IP :  | ip-172-31-87-104.ec2.interna  | mysql > 172.32.2.146.430        | 92: Flags | [F.], seq 83, ack 1, win | 510, oj | ptions   | [nop,nc  | p,TS val 4282    | 3800        |     |
| i-Ofaf7ccb6ddcc5340 (Master4)                                                                                                    | 00 ecr 263170   | 5704],    | length 0                      |                                 |           |                          |         |          |          | 0.001.000.000    |             |     |
| i-Ofaf7ccb6ddcc5340 (Master4) ×                                                                                                    | 08:31:16.8080   | J25 IP .  | 1/2.32.2.146.43092 > 1p-1/2-  | (1-8/-104.ec2.internal.mys      | dr: Lrada | [.], ack 84, win 491, op | tions [ | nop, nop | TS val   | 2631//5/5/ e     | cr 4        |     |
| i-Ofaf7ccb6ddcc5340 (Master4) ×                                                                                                    | 282380000], 1   | Length    |                               |                                 |           |                          |         |          |          |                  |             |     |
| i-Ofaf7ccb6ddcc5340 (Master4) ×                                                                                                    |                 |           |                               |                                 |           |                          |         |          |          |                  |             |     |
| PublicIPs: 18.212.30.106 PrivateIPs: 172.31.87.104                                                                                                    | i Ofof7cch6     | ddecEZ    | 40 (Mactor4)                  |                                 |           |                          |         |          |          |                  | ×           |     |
| PublicIPs: 18.212.30.106 PrivateIPs: 172.31.87.104                                                                                                    |                 | uuccoo    | 40 (Master4)                  |                                 |           |                          |         |          |          |                  |             |     |
|                                                                                                    | PublicIPs: 18.2 | 12.30.106 | PrivatelPs: 172.31.87.104     |                                 |           |                          |         |          |          |                  |             |     |

Figure 11: Packet Traffic in Master node

**Step 1:** Creating VPC with AWS VPC dashboard Here we assume IPv4 CIDR and Tenancy set as basic/default Launching VPC with 3 subnets

Step2: Subnet 1: MasterDB this needs to be a private subnet

Step3: Current availability zone can be US-East-1a

Step 4: And small range of IPv4 CIDR

Step 5 Subnet 2: slaveDB

step 6: Availability zone be US-EAST-1b

Step 7:And small range of IPv4 CIDR

Step 8: Public IP: (auto assigned)

Step 9: Subnet 3: (NFV Load Balancer): NFV-sLB

Step 10: Availability zone be US-EAST-1a And small range of IPv4 CIDR

Step 11: Public IP: (auto assigned)

Step 12: Configuring routing table to confirm MasterDB subnet

**Step 13:** Private routing table For masterDB subnet / no internet gateway association

Step 14: Public routing table For slave and NFV connected to internet gateway.

Step 15: SlaveDB will use LB's ip to connected masterDB

Step 16: Configure listeners to handle incoming packets and request from MasterDB

Step 17: Creating secondary VPC with one subnet Single subnet

Step 18: Availability zone be US-EAST-1a And small range of IPv4 CIDR

Step 19: Public IP: (auto assigned) connected to internet gateway VPC Peering

**Step 20** Connection 2 VPC is established by Transit gateway which is also known as AWS Transit Gateway.

Step 21: So here we prove cross region connectivity. Setting up RDS instance

Step 22: MasterDB from first VPC on instance and hence subnet enabling Multi-AZ

Step 23: So slaveDB configure for read and mimic Setting cross region Cloning.

**Step 24:** As cross connectivity is ensured, MasterDB from first VPC and SingleDB from another VPC prove to achieve RDS Multi-region